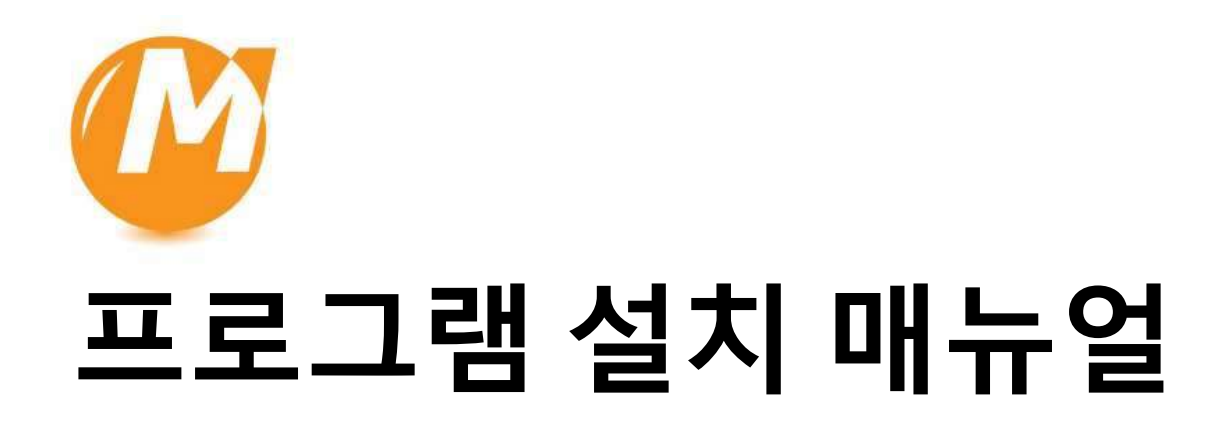

### **CONTENTS**

### 1. <u>멕클릭 2D 설치 : p.3</u>

### 2. <u>멕클릭 3D 설치 : p.12</u>

### 3. <u>구버전 설치 : p.2</u>4

### 4. 제거 방법 : p.28

5. PC변경 & 포맷 시 주의사항 : p.30

# 멕클릭 2D 설치

## 1. 멕클릭 2D : 홈페이지 접속

포털사이트에서 "클릭인포"를 검색하여 홈페이지에 접속합니다.

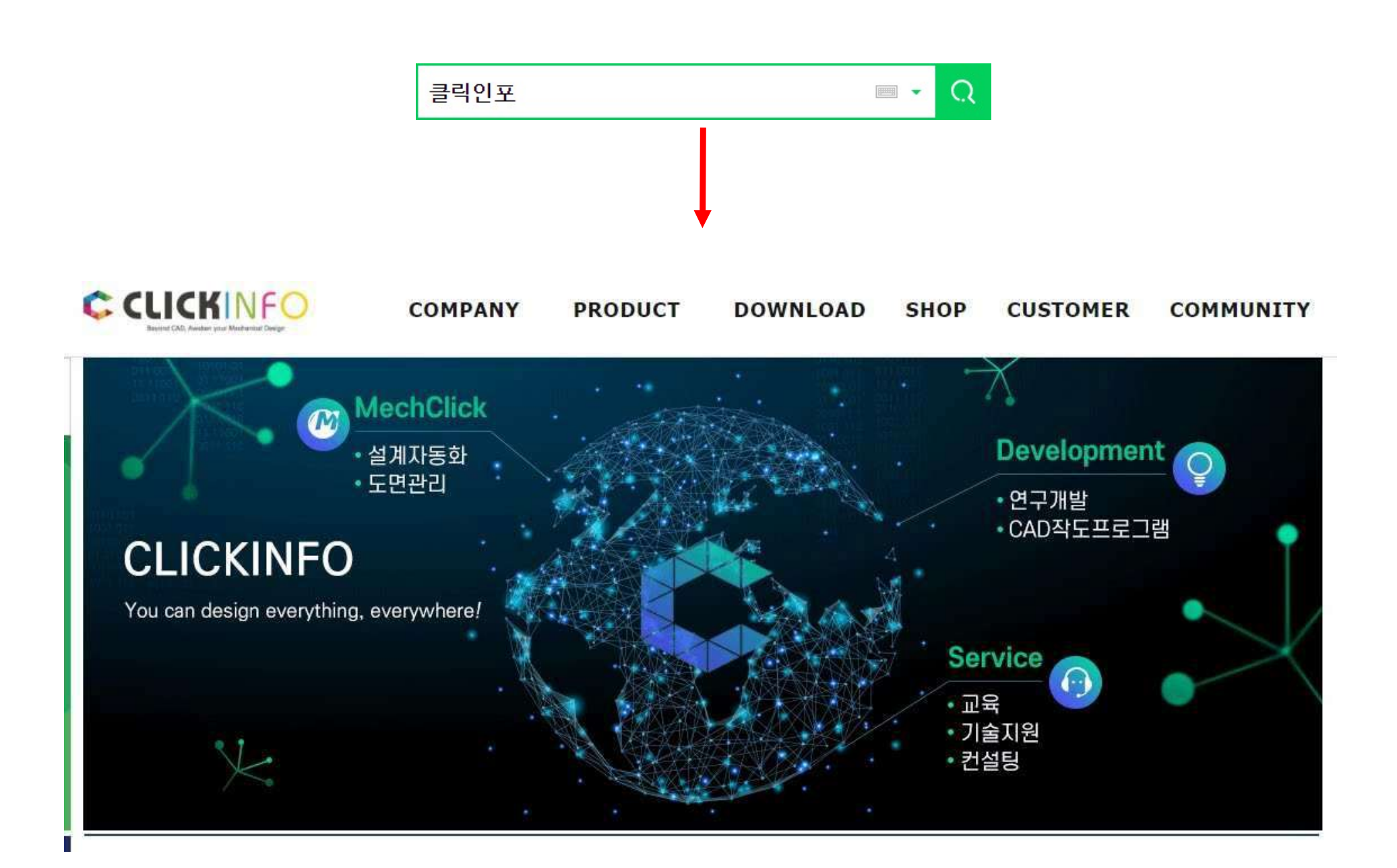

### 2. 멕클릭 2D : 다운로드 페이지 이동

#### 다운로드 페이지로 이동하여 정품 설치 버튼을 클릭 합니다.

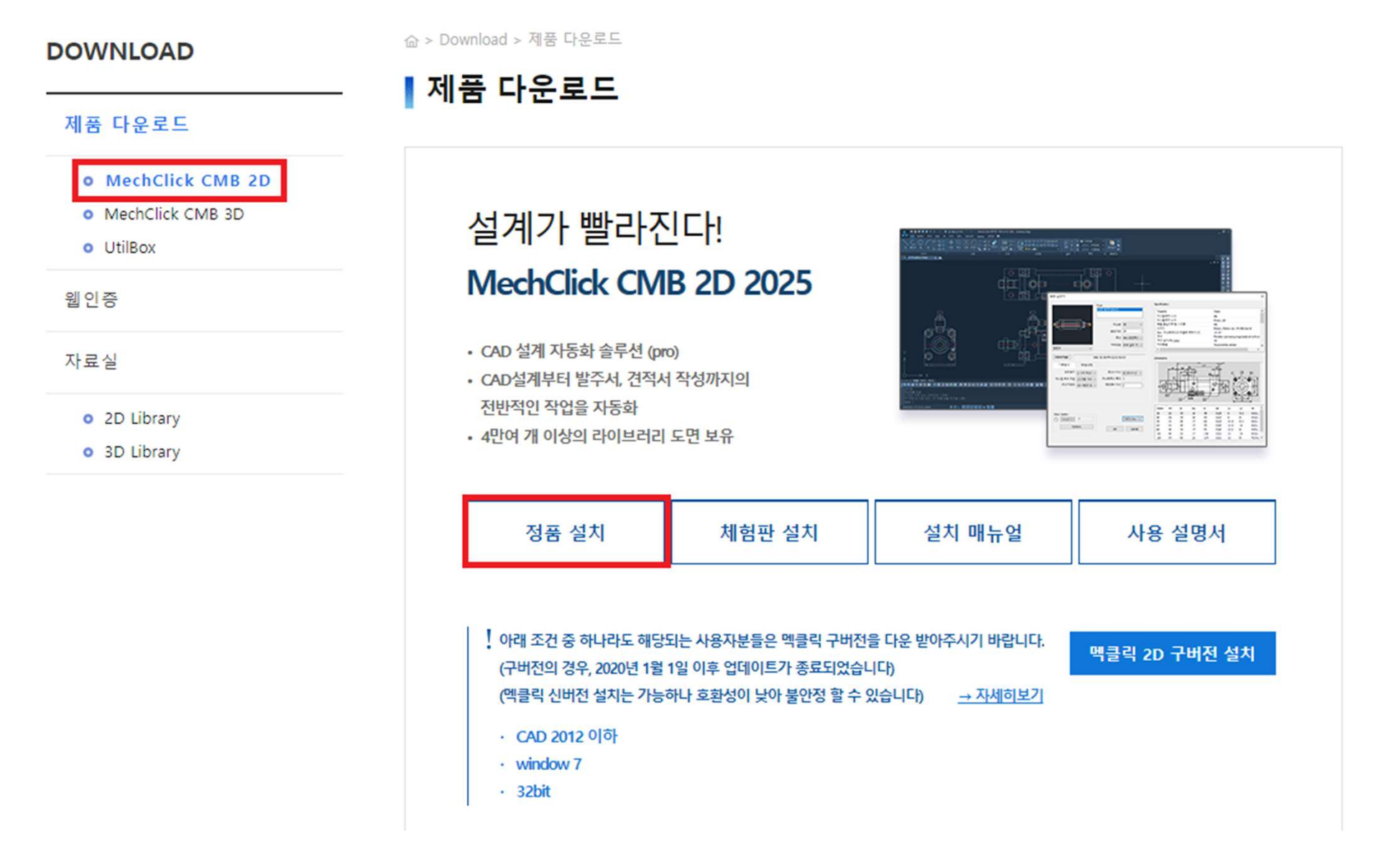

### 3. 멕클릭 2D : 다운로드

#### 팝업창 내용 확인 후 약관 동의하여 다운로드를 진행합니다.

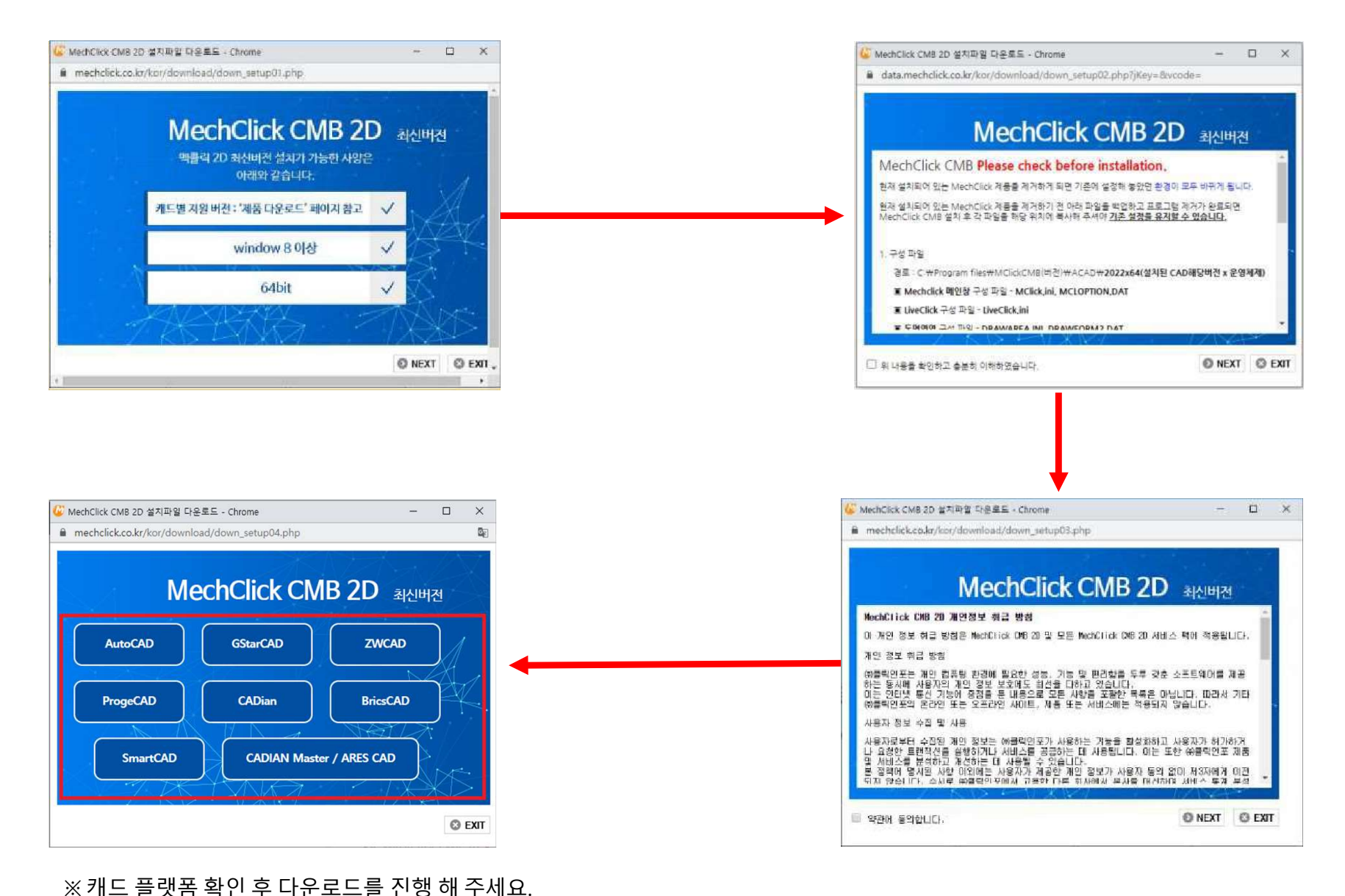

※ 다른 이름으로 저장하여 진행 해 주시기 바랍니다.

### 4. 멕클릭 2D : 보안프로그램 확인

프로그램 설치 전 보안프로그램을 확인 해 주시기 바랍니다<mark>. (기업용 보안프로그램이 설치되어 있지 않은 PC는 다음단계로 이동)</mark>

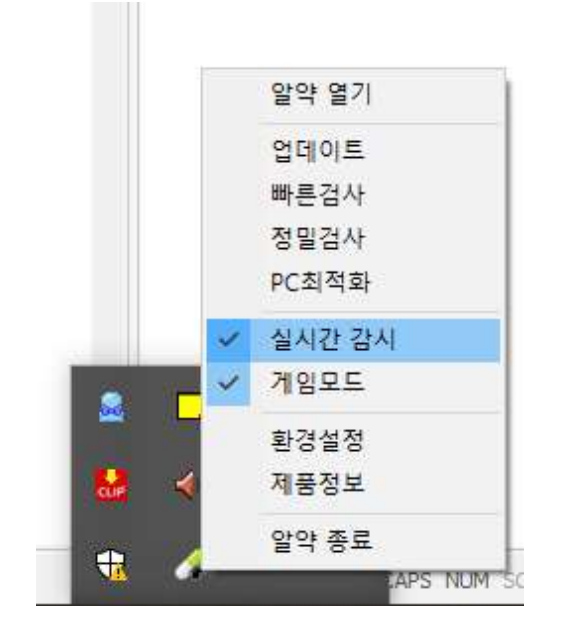

#### ※ 실행중인 보안프로그램 종료

알약, 다음 클리너, 기업용 V3 등 사용중인 보안프로그램을 종료합니다. (혹은, 실시간 감시를 종료합니다.)

#### \*\*기업용 보안프로그램을 사용하실 경우 아래 경로를 예외 허용처리 해주시기 바랍니다.

- C:₩Users₩(clickinfo)₩AppData₩Local₩Temp
- C:₩Program Files₩MClickCMB20XX
- IP: 49.50.173.221 / 80PORT

# 5. 멕클릭 2D : 멕클릭 환경설정 백업

프로그램 설치 전 멕클릭 환경설정을 백업해 주시기 바랍니다. (<mark>멕클릭 설치버전이 Ver 4.35.0 이상은 다음단계로 이동</mark>)

| MechClick CMB 2D 2025 V                 | er 4.35.0 - 기간[22/3 | 0]-SUB:[22]                                                          |                        |               | ×                |
|-----------------------------------------|---------------------|----------------------------------------------------------------------|------------------------|---------------|------------------|
| 9.<br>90                                | (중요) 엑클릭<br>***** d | 자동 업데이트 시<br>- 비클릭 재설치 안내 -<br>비친 사용자는 인드사 제설치 단방이<br>CLICKINFO      | 스템 리뉴얼                 |               |                  |
| 공학계산 표준부품 상용                            | 부품 실린더 LM시:         | 스템 미스미 라(                                                            | 이브클릭 BOM 쉬             | 유틸리티 궤적도      | 도움말              |
| ▼ ▲ ▲ ▲ ▲ ▲ ▲ ▲ ▲ ▲ ▲ ▲ ▲ ▲ ▲ ▲ ▲ ▲ ▲ ▲ | 업데이트 라이             | 실행         실행           Id스         로컬인증           IE록         설정/해제 | C<br>라이브클릭<br>프로아니     | 전자 역          | ()<br>백클릭<br>도우만 |
| 응 문<br>클릭인포 클릭인포                        | 클릭인포 제품             | ·정보 PSN번3                                                            | " 8억년대<br>[→<br>조 로그아웃 | ▲<br>활성화<br>기 | BAK<br>E 구성      |
| 홈페이지 드위터                                | 페이스국                | 확인                                                                   |                        | (도그인) 파       | SEL<br>21        |
| English MC                              | LBOMGRP:도면영역        | 생성                                                                   |                        |               | 9. 🗖 – 🛱         |

#### C:₩MechClick\_Data 폴더에 백업 저장

#### ※ 멕클릭의 옵션 설정사항을 백업

멕클릭 Ver 4.34.0 이하 버전 사용자는 위의 그림과 같이 파일백업을 더블 클릭하여 설정 상태를 백업합니다.

Ver 4.35.0 이상부터는 CAD 종료시 자동백업됩니다.

마우스 우 클릭하여 관리자 권한으로 프로그램을 실행합니다.

|                                |   | A state of the state of the sta |
|--------------------------------|---|----------------------------------------------------------------------------------------------------|
| Midlicken<br>020_Auto<br>D.exe |   | 열기(0)<br>Enable/Disable Digital Signature Icons                                                                                                    |
| and a                          | • | 관리자 권한으로 실행(A)<br>디지털 서명 아이콘 사용 가능/불가능                                                                                                    |
| 100                            |   | 호환성 문제 해결(Y)<br>니자 희명에 그적/??                                                                                                    |
|                                | 0 | 지역 화전에 고영(P)<br>MclickCMB2020_AutoCAD.zip으로 압축하기(Q)                                                                                                    |
|                                | 0 | MclickCMB2020_AutoCAD.7z로 압축하기(7)<br>반디집으로 압축하기(L)                                                                                                    |
| -                              | 0 | 반디집으로 열기<br>알약으로 검사하기(V)                                                                                                    |
| ~                              | 1 | Windows Defender(으)로 검사<br>공유                                                                                                    |
| i m                            |   | 액세스 권한 부여 (G) ><br>작업 표시줄에 고정(K)                                                                                                    |
|                                | - | 이전 버전 복원(V)<br>보내기(N) >                                                                                                    |
|                                | - |                                                                                                    |
|                                |   | 복사(C)                                                                                                    |
|                                |   | 마도 가기 만들기(S)<br>삭제(D)<br>이름 바꾸기(M)                                                                                                    |
| 1                              | _ | 속성(R)                                                                                                    |

| MechClick CMB 2D for AutoCAD - InstallShield Wizard | – 🗆 X      |
|-----------------------------------------------------|------------|
| <b>설치 언어 선택</b><br>다음 선택사항에서 설치 언어를 선택합니다.          |            |
| 영어<br>한국머                                           |            |
|                                                     |            |
|                                                     |            |
|                                                     |            |
| InstallShield                                       |            |
| <뒤로(B)                                              | 다음(N) > 취소 |

#### 프로그램 안내에 따라 설치를 진행합니다.

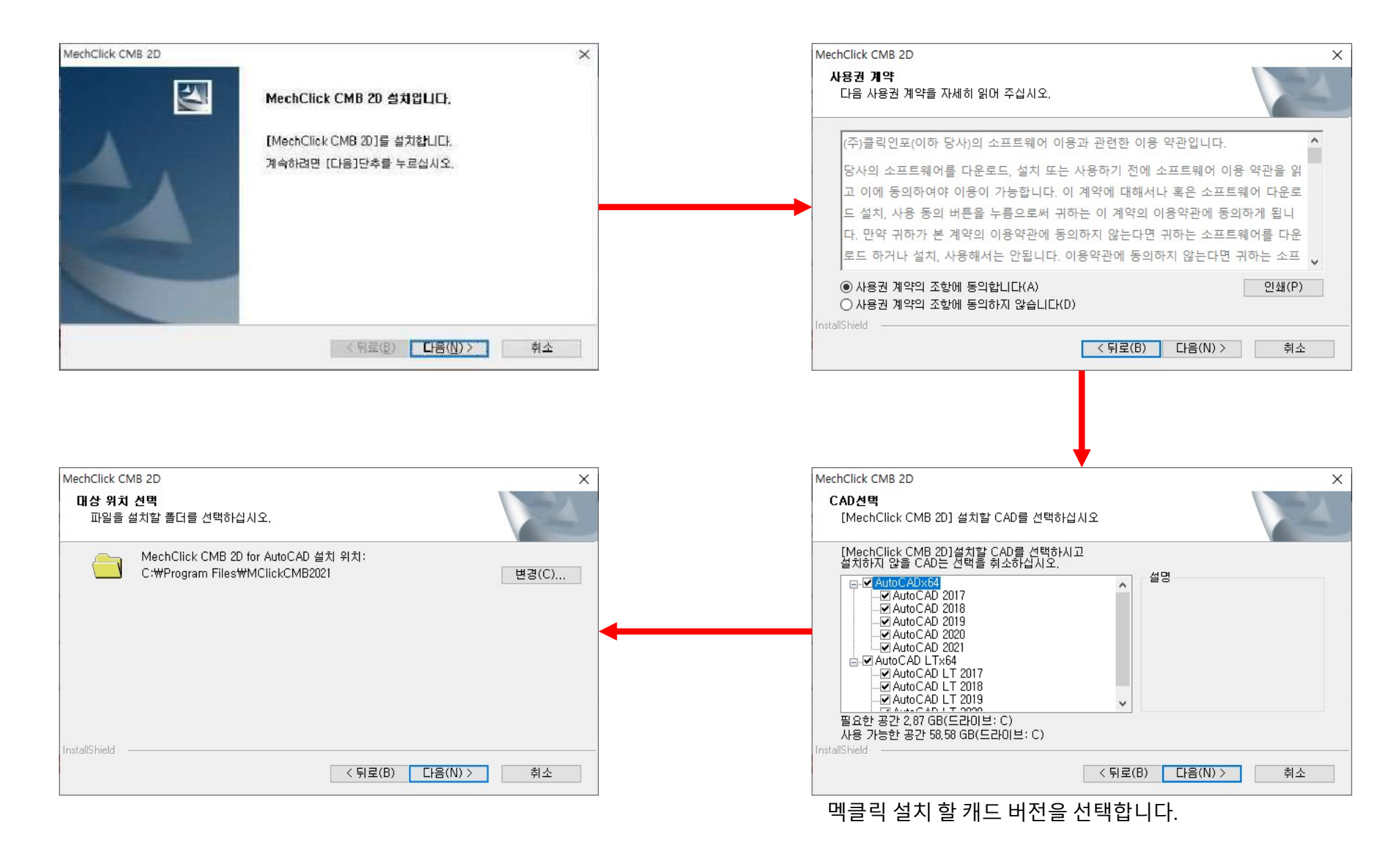

#### 프로그램 안내에 따라 설치를 진행합니다.

| MechClick CMB 2D X                                                         | MechClick CMB 2D ×                                                   |
|----------------------------------------------------------------------------|----------------------------------------------------------------------|
| [MechClick CMB 2D] 진행                                                      | 설치 상태                                                                |
| [MechClick CMB 2D] 설치를 시작하려면 [설치]를 누르십시오.<br>성치성적을 건도하거나 변경하려며 [퇴리]를 누르십시오 | InstallShield(R) 설치 마법사가 MechClick CMB 2D for AutoCAD을(를) 설치하고 있습니다. |
| 설치를 종료하려면 [취소]를 누르십시오.                                                     | 실치 중                                                                 |
|                                                                            | C:\Program Files\MClickCMB2021\ACAD\DATA\YHM_DB.db                   |
|                                                                            |                                                                      |
|                                                                            |                                                                      |
| InstallShield                                                              | InstallShield                                                        |
| < 뒤로(B) 즐지(I) 취소                                                           | · · · · · · · · · · · · · · · · · · ·                                |
|                                                                            |                                                                      |
|                                                                            |                                                                      |
|                                                                            |                                                                      |
|                                                                            |                                                                      |
| MechClick CMB 2D                                                           | Net Click CMD 2D H SIGNER                                            |
|                                                                            | MechClick CMB 2D]설치되었습니다.<br>감사합니다.                                  |
|                                                                            | < 위로(臣) <b>완료</b> 취소                                                 |

## 9. 멕클릭 2D : 설치 확인

프로그램 설치 완료 시 캐드에 멕클릭이 자동으로 로드됩니다.

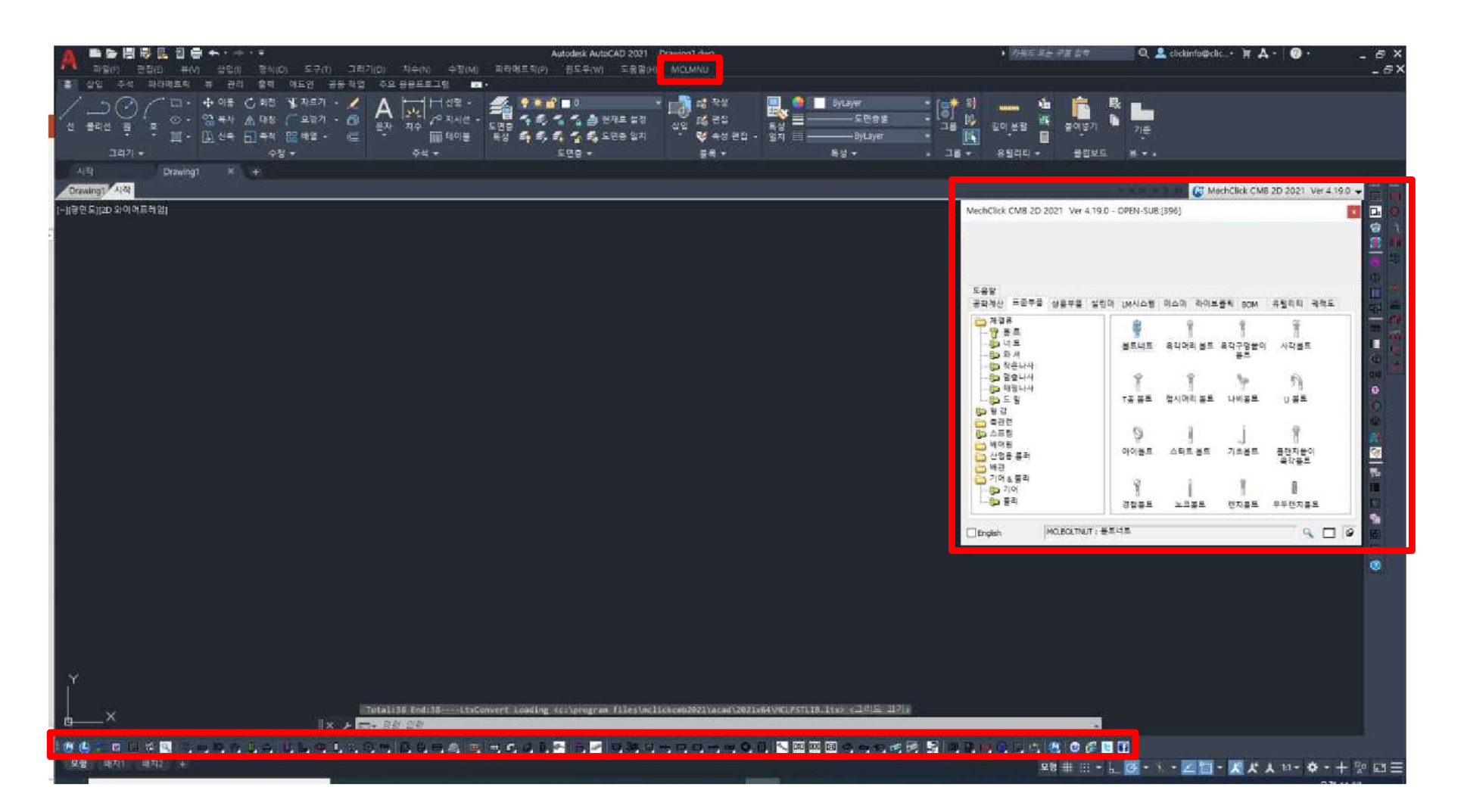

## 10. 멕클릭 2D : 라이선스 등록

#### 프로그램 설치 완료 시 캐드에 멕클릭이 자동으로 로드됩니다.

| 🗛 🔹 🔄 🐺 📴 🗃 🚔 🛧 🔹 🛧 📸 🖶 🚵 🏧 제도 및 주석                                           | 🕶 🖉 🖳 🗣 🏟 🔂 🗖 o 🛛 🖓                                                                                                    | 💐 🖛 🙀 ଅନ 🛛 🗛                                                                           | utodesk AutoCAD 2022 Drawing1.dwg              | ▶ <i>키워드 또는 구절</i>                                                                                                    | <i>පු ක්</i> ල 💄 mingoo1204                          | 4 • \≣ <mark>A •   @ •          </mark>                                          | ∃ ×               |
|-------------------------------------------------------------------------------|----------------------------------------------------------------------------------------------------|----------------------------------------------------------------------------------------|------------------------------------------------|----------------------------------------------------------------------------------------------------|------------------------------------------------------|----------------------------------------------------------------------------------|-------------------|
| 파일(F) 편집(E) 뷰(V) 삽입(I) 형식(O) 도구(T) 그리기(D) :<br>홍 사이 조선 피리메르리 님 피리 추려 메디이 고도자에 | 치수(N) 수정(M) 파라메트릭(P) 윈도우(W)                                                                                                    | 도움말(H) Express MCLMNU TPC                                                              |                                                |                                                                                                    |                                                      |                                                                                  | Ξ×                |
| * 3월 구작 파리에드북 ㅠ 전비 물북 에드인 중중적<br>/ ○ · · · · · · · · · · · · · · · ·          |                                                                                                    | · 6 관정<br>왕 현재로 설정<br>중 도면송 일지 · 양 속성 편집 ·                                             | 용/Layer           특성         도면증별           영지 |                                                                                                    | <b>타.</b><br>기 <sup>1</sup> 기준                       |                                                                                  |                   |
| 그리기 👻 수정 👻                                                                    | 주석 ▼ 도면층・                                                                                                    | - 블록 ▼                                                                                 | 특성 👻                                           | » 그룹 ♥ 유틸리티 ♥ 클립.                                                                                                    | 보드 뷰 🕶 🎍                                             |                                                                                  |                   |
| 시작 Drawing1 × +                                                               |                                                                                                    |                                                                                        |                                                |                                                                                                    |                                                      |                                                                                  |                   |
| Drawing1 시작                                                                   | MechClick CMB 2D 라이선스 민중                                                                                                    | 요청/등록                                                                                  | ×                                              |                                                                                                    | ××н×ээ), (с с н ж ∞                                  | 🎽 MechClick CMB 2D 2023 Ver 4.30.7 👻                                             |                   |
|                                                                               | 2D30                                                                                                    | 10. 19 Bas                                                                             | MechClick                                      | MechClick CMB 2D 2023 Ver 4.30.7 -                                                                                                    | 미등록                                                  | ×                                                                                | )<br>)<br>)<br>:% |
|                                                                               | ④ 라이선스 사용자                                                                                                    | ○ 체험판 사용자                                                                              |                                                |                                                                                                    |                                                      |                                                                                  |                   |
|                                                                               | 1. 라이선스 인증코드 요청                                                                                                    |                                                                                        | -                                              |                                                                                                    |                                                      |                                                                                  |                   |
|                                                                               | -18<br>전화번호                                                                                                    |                                                                                        |                                                | 공학계산 표준부품 상용부품 실린                                                                                                    | 더 LM시스템 미스미 라이브클릭                                    | BOM 유틸리티 궤적도 도움말                                                                 | -                 |
|                                                                               | 인증코드 수신 이메일 주소                                                                                                    |                                                                                        |                                                |                                                                                                    |                                                      |                                                                                  | 1                 |
|                                                                               | · 개인정보의 소집, 이를 목적<br>· 상보제공 및 광고, 마케를 확실<br>· 이벤트 당정 사로만환진과 경<br>· 수집하는 개인정보의 광목<br>· 상정, 휴대전화반별, email 주·<br>· 개인정보의 보유 및 이용기간<br>· · 권과적으로 개인정보 이용 육각<br>· · 클릭인도에서 제공하는 서비선<br>· 이용 목적에 부탁하는 경우에 | 교육 안내<br>황폐승 목적<br>5<br>이 달성된 호에는 해당 정보를 지체없이 파기람<br>을 받으시는 동안 안전하게 보유되고,<br>? 아름하게 됨. | 개인정보 수집 및 활용에 동의 합니다.                          | ✓         №         №           작도옵션         도면중 옵션         업데이크           준응         L         6           클릭인포         클릭인포         클릭인프           플릭이지         트위터         페이스리 | 다 아이선스 물질인증 라이.<br>신청/등록<br>전 제품정보 PSN번호 로그<br>학인 로그 | <ul> <li>● ↓↓ ● ∅</li> <li>브롤릭 전자 역을릭</li> <li>만만내 카탈로그 도용말</li> <li>→</li></ul> |                   |
|                                                                               |                                                                                                    | 인증코드 묘청(Q)                                                                             |                                                | English MCLTRIALREG                                                                                                    | 라이선스 신청/등록                                           | <b>Q □ -</b> ₽                                                                   | ·公·<br>一型         |
|                                                                               | ※ 효과적인 체험판 사용을 위해 도<br>※ 더 궁금하신 사항은 원격지원을                                                                                                    | 음말이나 동영상을 활용하시기 바랍니다.<br>2정하시기 바랍니다. (1544-6130)                                       |                                                |                                                                                                    | د دو ورود دو ورود د                                  |                                                                                  |                   |
|                                                                               | 2. 라이선스 인증코드 등록                                                                                                    |                                                                                        |                                                |                                                                                                    |                                                      |                                                                                  | (2)<br>(2)        |
|                                                                               |                                                                                                    | ·[중코드                                                                                  | 인중코드 등록(R)                                     |                                                                                                    |                                                      |                                                                                  | 0                 |
|                                                                               | 이 창을 다시 띠우지 않기                                                                                                    | 달기(C)                                                                                  |                                                |                                                                                                    |                                                      |                                                                                  |                   |
| Y                                                                             |                                                                                                    |                                                                                        |                                                |                                                                                                    |                                                      |                                                                                  |                   |
| u×                                                                            | I► 명령 입력                                                                                                    |                                                                                        |                                                |                                                                                                    |                                                      |                                                                                  |                   |
| () () 2 🖬 🖬 🗐 🗐 이 이 이 이 이 이 나는 이 나 이 이 이 이 이 이 이 이 이 이                        | - 8. 6. 6. 4. 6. 4. 6. 6. 1.                                                                                                    |                                                                                        | (), <mark>&lt; ¤</mark> ¤ ¤ ¢ -, e, øjø        |                                                                                                    | ◙ @ ⊑ 표                                              | ★ 111 · ☆ · + G · ♡ © G                                                          | ⊴ ≡               |

# 멕클릭 3D 설치

## 1. 멕클릭 3D : 홈페이지 접속

포털사이트에서 "클릭인포"를 검색하여 홈페이지에 접속합니다.

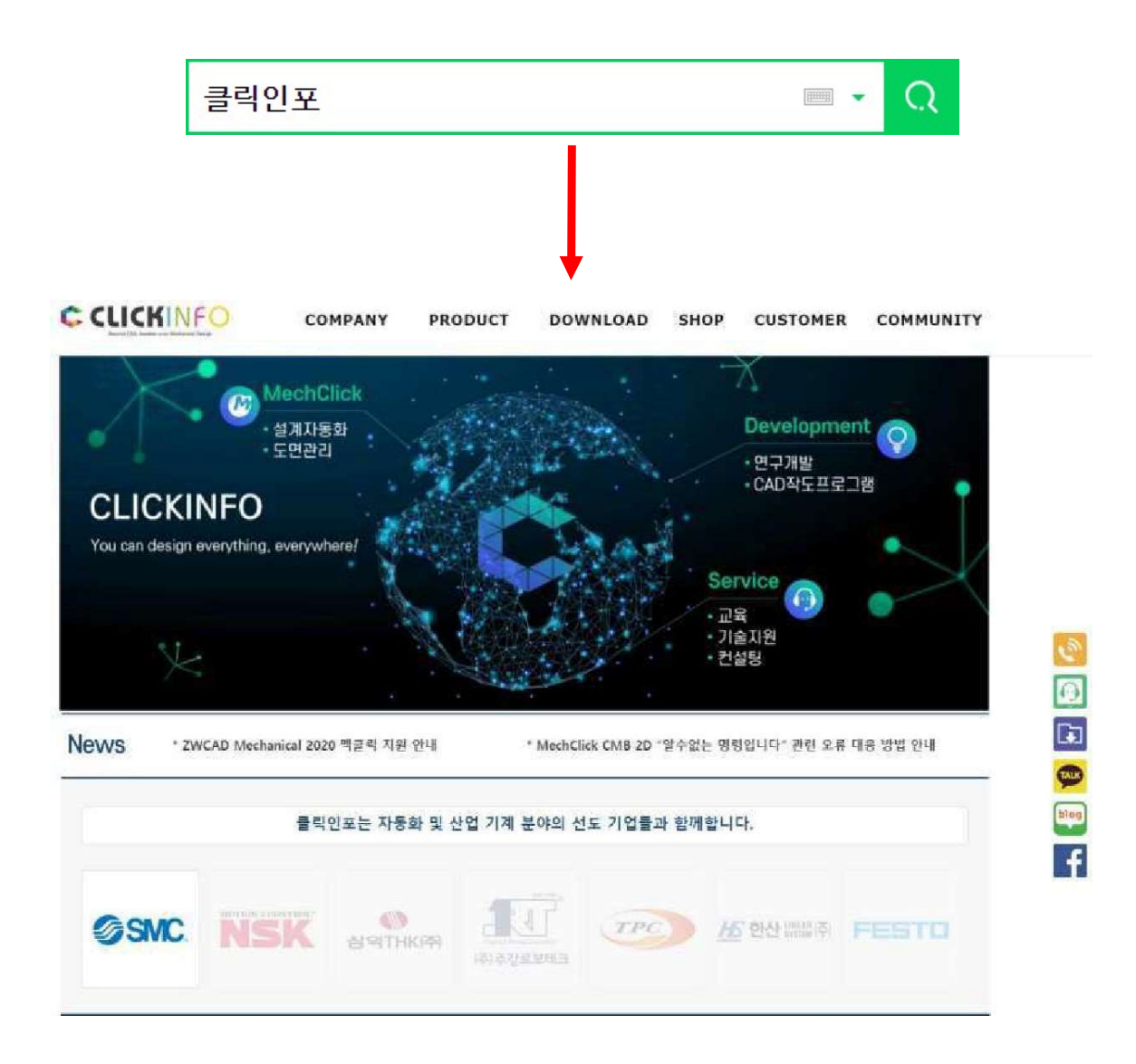

### 2. 멕클릭 3D : 다운로드 페이지 이동

#### 다운로드 페이지로 이동하여 정품 설치 버튼을 클릭 합니다.

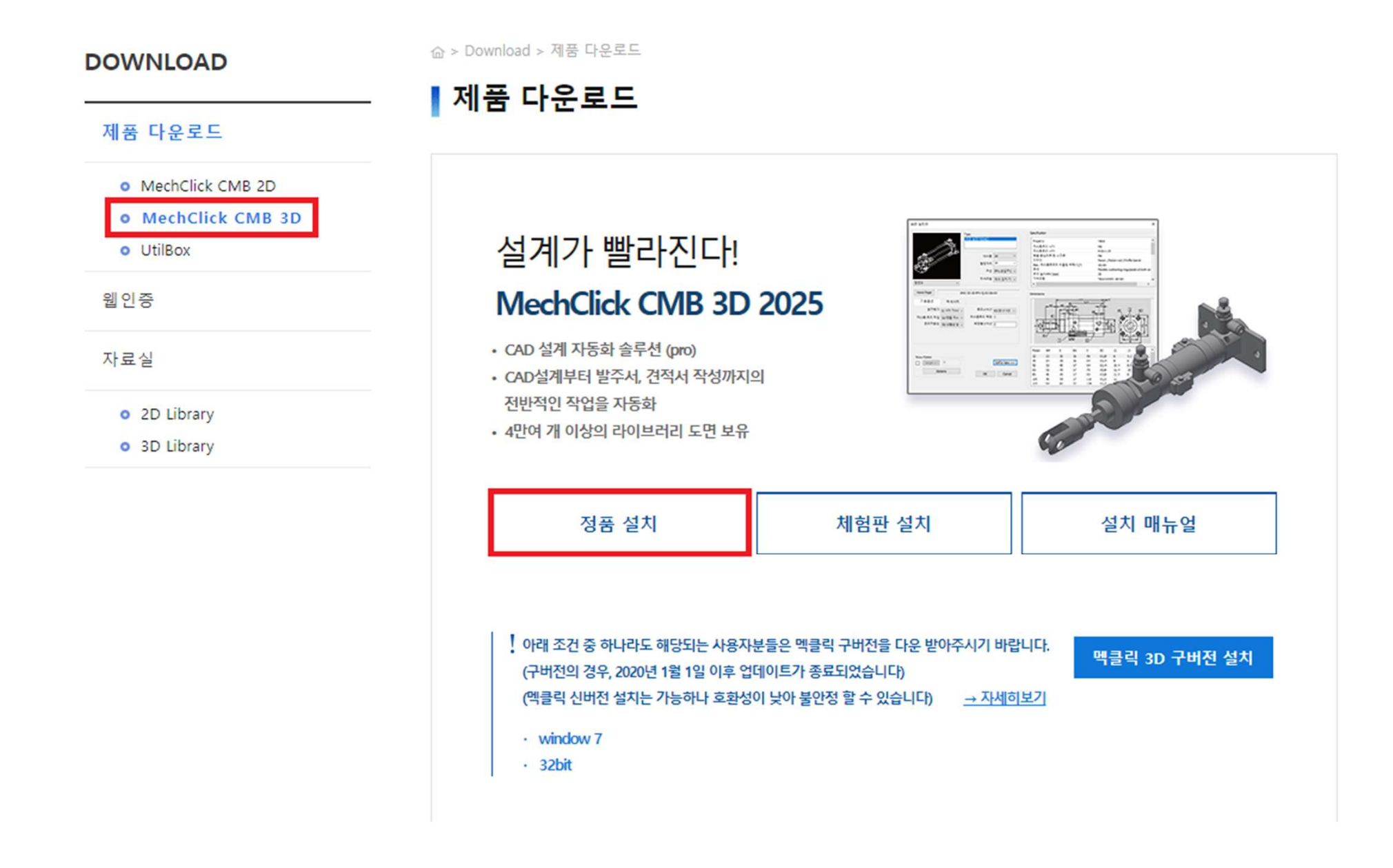

### 3. 멕클릭 3D : 다운로드

#### 팝업창 내용 확인 후 약관 동의하여 다운로드를 진행합니다.

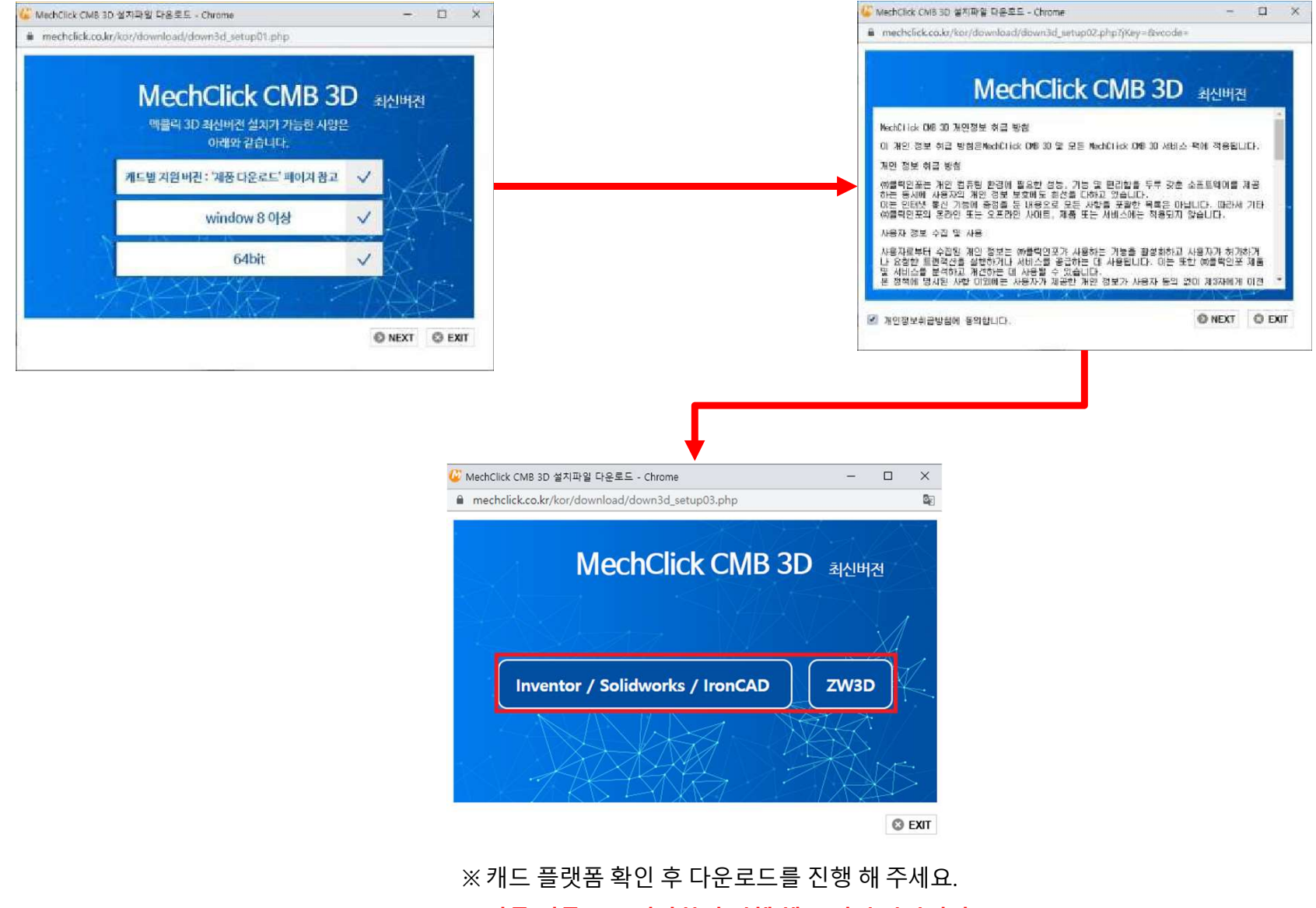

※ 다른 이름으로 저장하여 진행 해 주시기 바랍니다.

### 4. 멕클릭 3D : 보안프로그램 확인

프로그램 설치 전 보안프로그램을 확인 해 주시기 바랍니다.

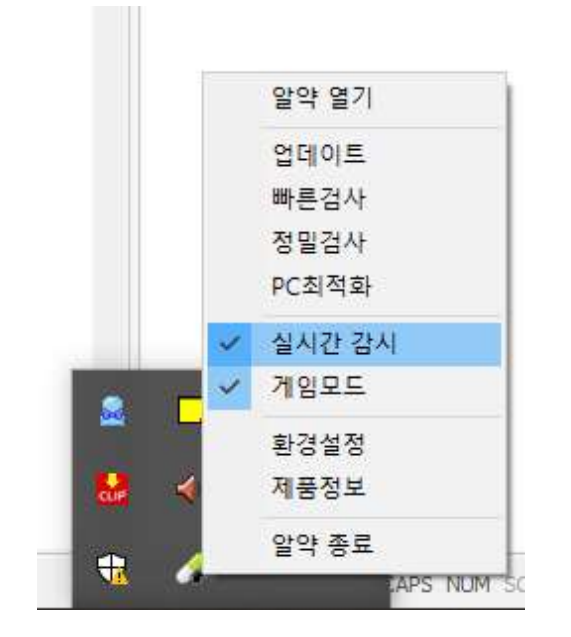

#### ※ 실행중인 보안프로그램 종료

알약, 다음 클리너, 기업용 V3 등 사용중인 보안프로그램을 종료합니다. (혹은, 실시간 감시를 종료합니다.)

#### \*\*기업용 보안프로그램을 사용하실 경우 아래 경로를 예외 허용처리 해주시기 바랍니다.

- C:₩Users₩(clickinfo)₩AppData₩Local₩Temp
- C:₩Program Files₩MClickCMB20XX
- IP: 49.50.173.221 / 80PORT

마우스 우 클릭하여 관리자 권한으로 프로그램을 실행합니다.

|                                                                                                    |     | MechClick CMB 3D - InstallShield Wizard -<br>설치 준비<br>InstallShield 마법사가 설치를 준비하는 동안 기다리십시오. |
|----------------------------------------------------------------------------------------------------|-----|----------------------------------------------------------------------------------------------|
| 97(0)<br>Eashle/Dirable Digital Signature Icons                                                              |     |                                                                                              |
| 9 관리자 권한으로 실행(A)                                                                                             |     | MechClick CMB 3D 설치 프로그램이 InstallShield Wizard 마법사를 준비중입니다. 잠시만 기다                           |
| 호환성 문제 해결(Y)<br>시작 화면에 고정(P)                                                                                 |     | 더 구입지고.                                                                                      |
| <ul> <li>실 알집으로 압축하기(L)</li> <li>▲ 관리자 권한으로 압축하기(Y)</li> <li>▲ "v4.19.0_MechClick CMBzip" 으로 압축하기</li> </ul> | (Q) |                                                                                              |
| ₩indows Defender(으)로 검사 ☆ 공유                                                                                 |     |                                                                                              |
| 액세스 권한 부여 (G)<br>작업 표시줄에 고정(K)<br>이전 버전 복원(V)                                                                | >   | InstallShield취소                                                                              |
| 보내기(N)                                                                                                    | >   |                                                                                              |
| 잘라내기(T)<br>복사(C)                                                                                             |     |                                                                                              |
| 바로 가기 만들기(S)<br>삭제(D)<br>이름 바꾸기(M)                                                                           |     |                                                                                              |
| 속성(R)                                                                                                    |     |                                                                                              |

×

#### 프로그램 안내에 따라 설치를 진행합니다.

| MechClick CMB 3D - InstallShield Wizard - 🗆 🗙               | MechClick CMB 3D - InstallShield Wizard                                                 | ×     |
|-------------------------------------------------------------|-----------------------------------------------------------------------------------------|-------|
| 설치 연어 견택<br>다음 선택사항에서 설치 언어를 선택합니다.                         | MechClick CMB 3D 설치입니다.         [MechClick CMB 30]를 설치합니다.         계속하려면 [다음]단추를 누르십시오. |       |
| InstallShield                                               | < 뒤로(B) <b>[[[</b> (R) > ]                                                              | 취소    |
| MechClick CMB 3D - InstallShield Wizard X                   | MechClick CMB 3D - InstallShield Wizard                                                 | ×     |
| 기승견역<br>[MechClick CMB 3D] 설치할 기능을 선택하십시오                   | 내 중 위치 전막<br>파일을 설치할 폴더를 선택하십시오.                                                        | 24    |
| [MechClick CMB 3D]설치할 기능을 선택하시고<br>설치하지 않을 기능은 선택을 취소하십시오.  | MechClick CMB 3D 설치 위치:<br>C:\\Program Files (x86)\\MClickCMB2020                       | 변경(C) |
| 필요한 공간 402,39 MB(드라이브: C)<br>사용 가능한 공간 56497,77 MB(드라이브: C) |                                                                                         |       |
| Instalionied < 뒤로(B) 다음(N) > 취소                             | Instairshield < 뒤로(B) [다음(N) > ]                                                        | 취소    |

멕클릭 설치 할 캐드 버전을 선택합니다.

#### 프로그램 안내에 따라 설치를 진행합니다.

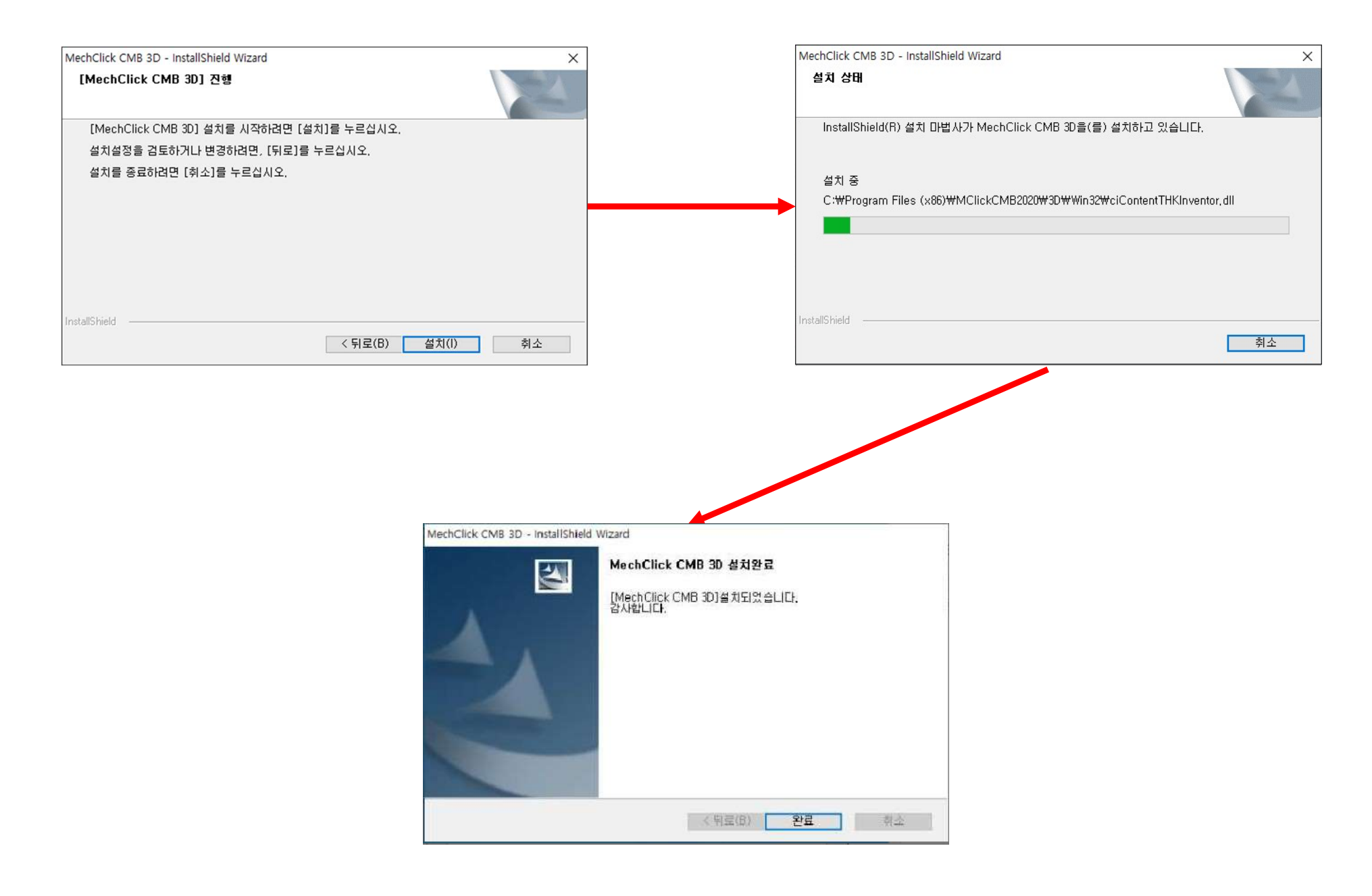

### 8. 멕클릭 3D : 설치 확인

#### 프로그램 설치 완료 시 캐드에 멕클릭이 자동으로 로드됩니다.

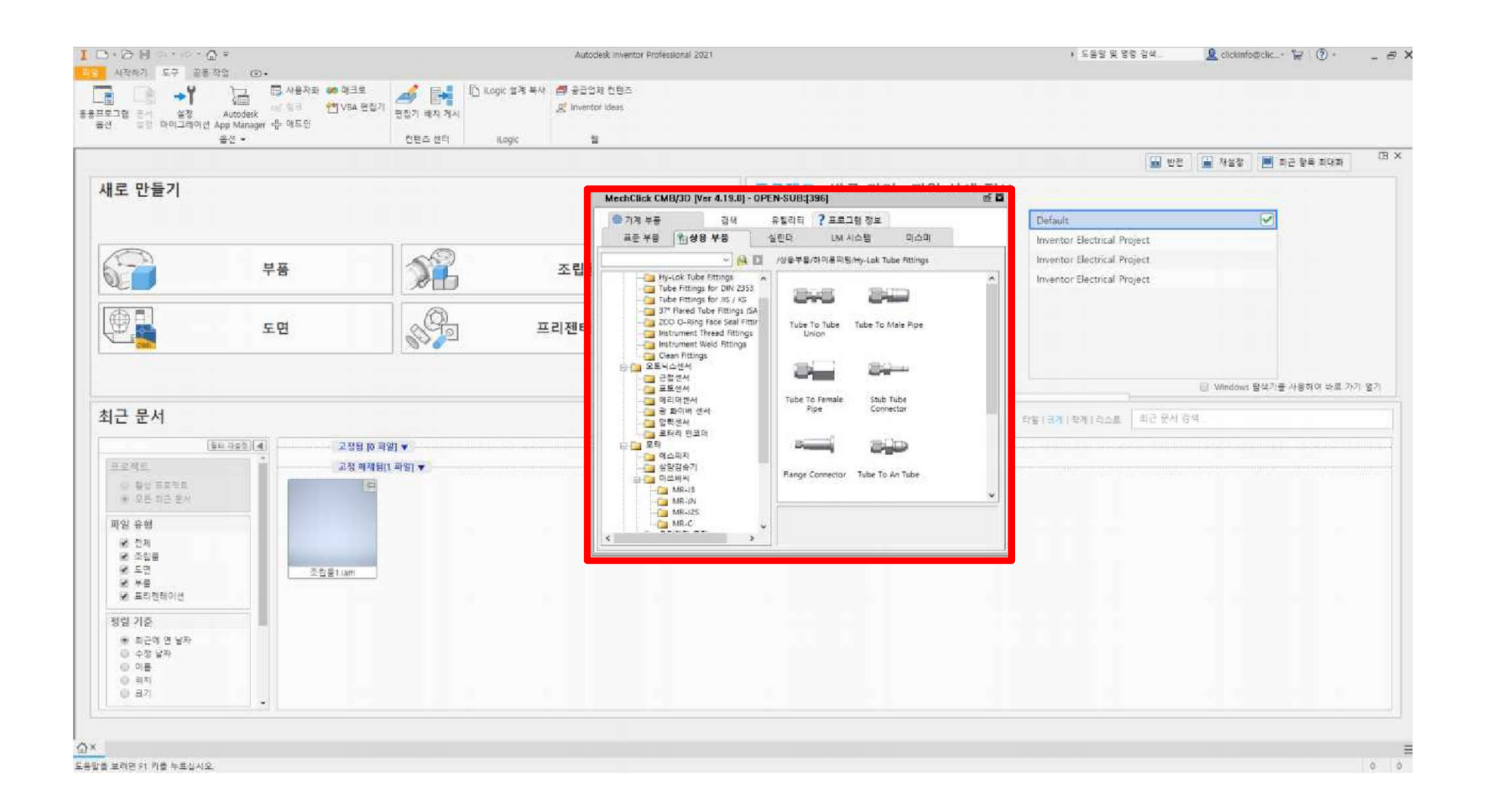

### 9. 멕클릭 3D : 라이선스 등록

#### 프로그램 설치 완료 시 캐드에 멕클릭이 자동으로 로드됩니다.

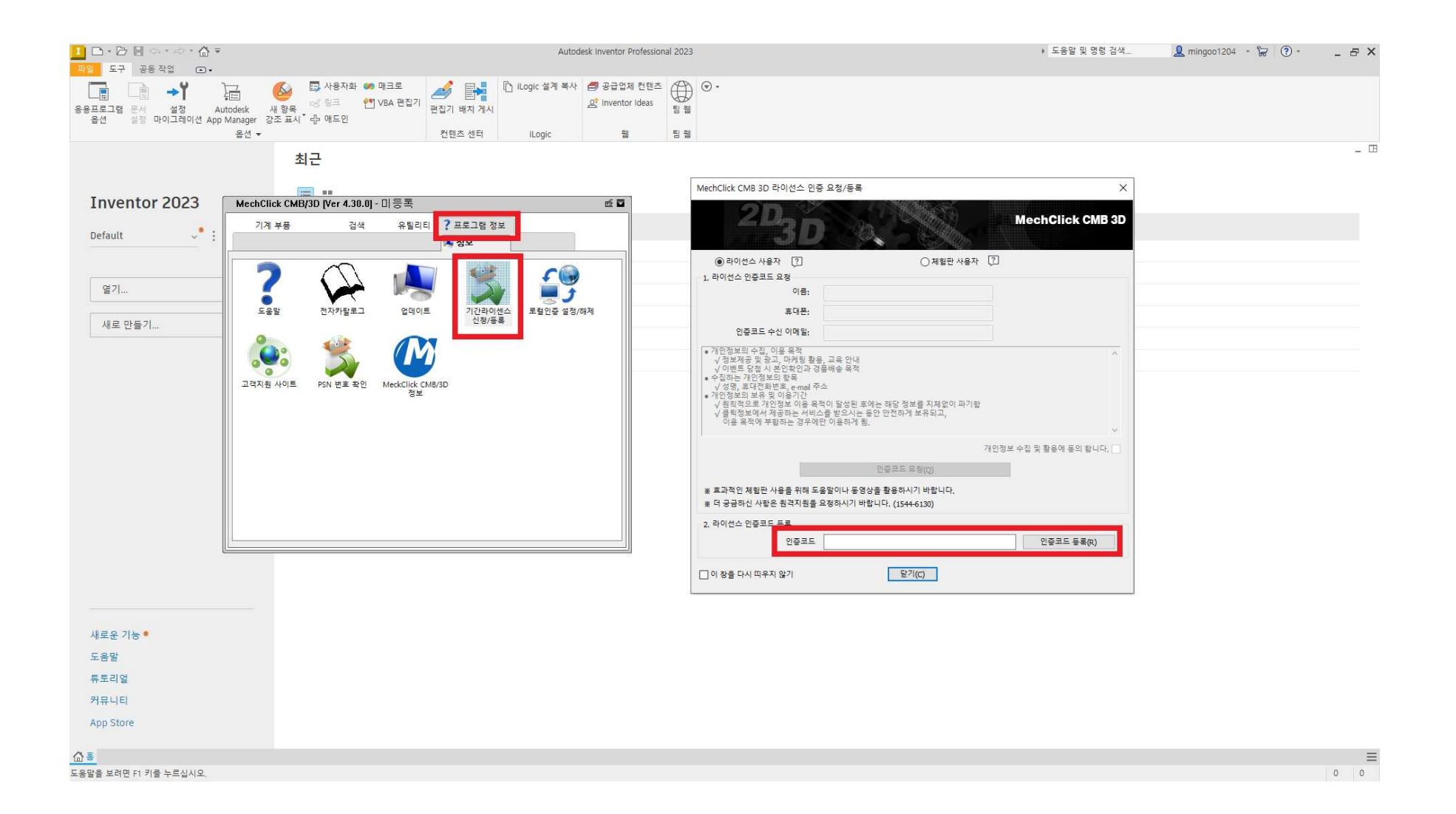

### 10. 멕클릭 3D: 설치 오류 대처

멕클릭이 로드되지 않는 경우 아래의 사항을 확인 해 보시기 바랍니다.

| Y 전 지작아기 도구 | 55 YU .            |                 |                 |                   |  |
|-------------|--------------------|-----------------|-----------------|-------------------|--|
|             | 지금 🔊 사용자화 💿        | 🔊 매크로 🏑 🔜       | [] iLogic 설계 복사 | 🟉 공급업체 컨텐츠        |  |
|             | 5 <u>82 81 7</u> 8 | N VBA 편집기 🧮 티 🗋 |                 | 08 Inventor Ideas |  |
| 용프로그램 문서 변환 | Autodesk           | 프 편집기 배치 게시     |                 | ~                 |  |
| 옵션 설성 설성    | App Manager 국가 애트인 |                 |                 |                   |  |
|             | 옵션 ▼               | 컨텐츠 센터          | iLogic          | न्य               |  |

| 응용프로그램 변환기                            |       |                       |   |
|---------------------------------------|-------|-----------------------|---|
| 사용 가능하 애도 인                           | 7     | 루드 도자                 | ^ |
|                                       | 1     |                       |   |
| Anark 3D PDF 71AI                     |       | 시중/구움                 |   |
| BIM Content                           |       | 시송/구움                 |   |
| Conferrator 260                       |       | 지동/부품                 |   |
| ESKD 지원                               |       | 16/18                 |   |
| iCopy                                 |       | 자동/조립풍                |   |
| ilogic                                |       | 자동/로드됨                |   |
| Townshee Chudin                       |       |                       | _ |
| MechClick CMB/3D Inventor AddIn       |       | 자동/로드됨                |   |
| δππ                                   |       | 시중/포크림                |   |
| 대화식 튜토리얼                              |       | 자동/로드됨                |   |
| 디자인 액셀러레이터                            |       | 자동/부품                 |   |
| 상호 운용성 끌어서 놓기                         |       | 자동/부품                 |   |
| 시뮬레이션: 응력 해석                          |       | 자동/부품                 |   |
| 자동 제한                                 |       |                       |   |
| 소립품 보너스 도구                            |       | 사동/소립품                |   |
| 접가새 제조                                |       | 사용/부품                 | ~ |
| 200                                   |       | 로드 동작                 |   |
| MechClick CMB/3D Inventor Addin       |       | 고로드됨/언로드됨             |   |
| Fical and a hojob inventor Addin      | ~     |                       |   |
|                                       | ~     | ☑ 사용 토드               |   |
| 게시자                                   |       | - 블록                  |   |
| 알 수 없음                                |       |                       |   |
| 서명                                    |       |                       |   |
| 파일에 서명이 없습니다.                         |       |                       |   |
| 위치                                    |       |                       |   |
| C:₩Program Files (x86)₩MClickCMB2020₩ | /3D₩> | 64₩MClickInventor.dll |   |
|                                       |       |                       |   |

# 구버전 설치

### 1. 멕클릭 구버전: 홈페이지 접속

포털사이트에서 "클릭인포"를 검색하여 홈페이지에 접속합니다.

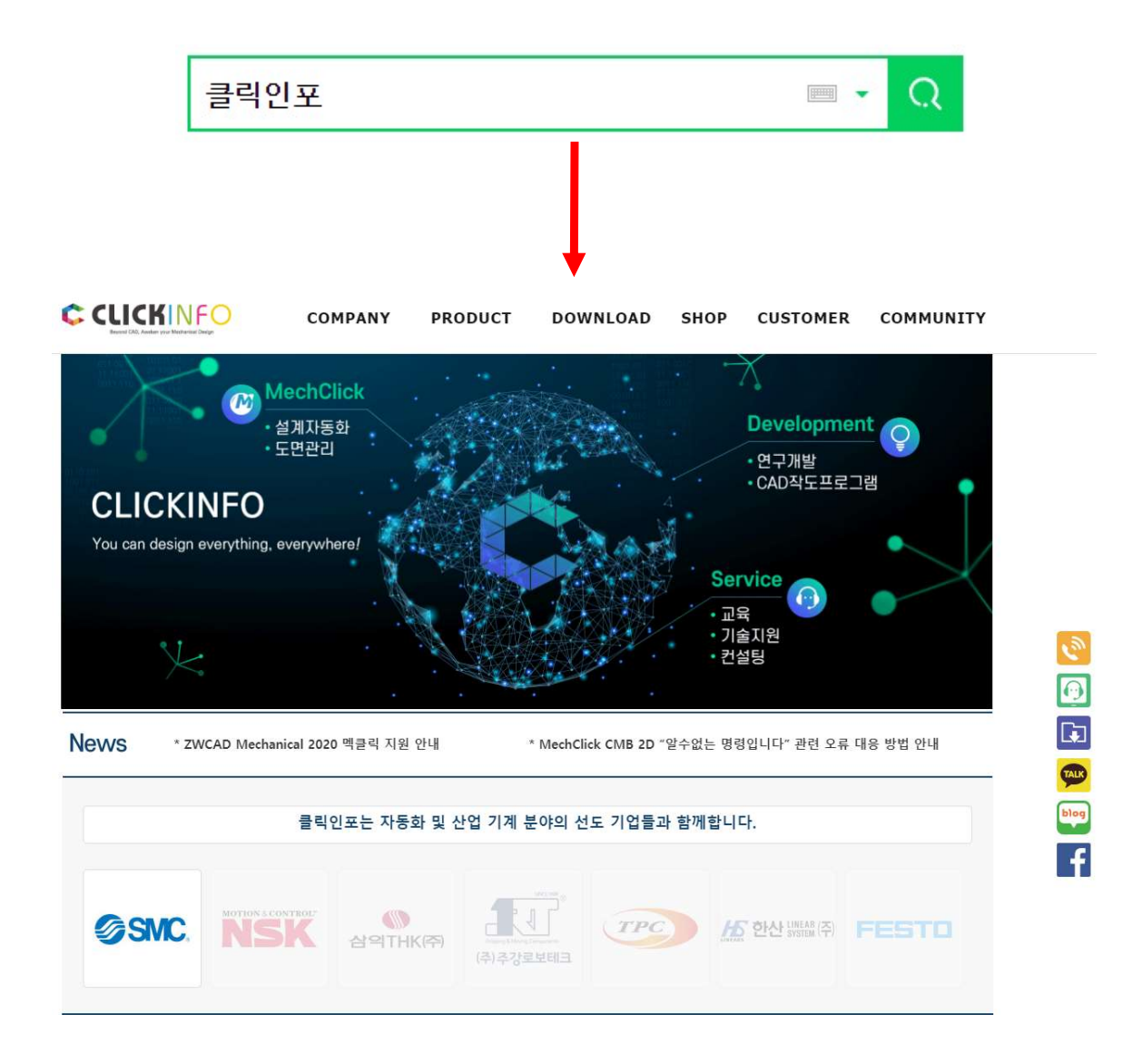

### 2. 멕클릭 구버전: 다운로드 페이지 이동

다운로드 페이지로 이동하여 정품 설치 버튼을 클릭 합니다.

DOWNLOAD

ᢙ > Download > 제품 다운로드

제품 다운로드

#### 제품 다운로드

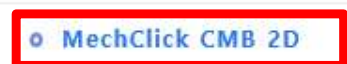

#### MechClick CMB 3D

UtilBox

웹인증

자료실

- 2D Library
- 3D Library

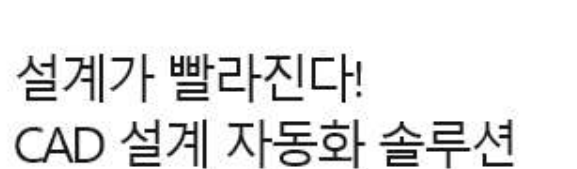

MECHCLICK CMB 2D 2021

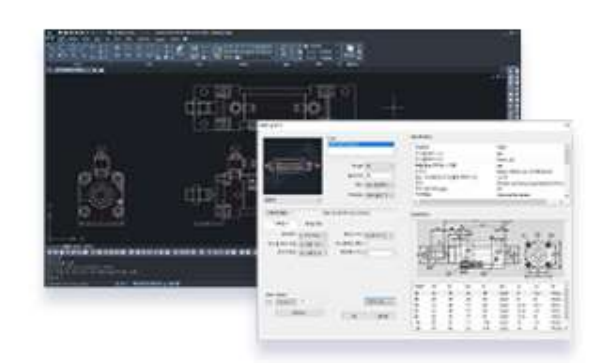

| 정품 설치                                                             | 체험판 설치                                       | 설치 메뉴얼                                    | 사용 설명서        |
|-------------------------------------------------------------------|----------------------------------------------|-------------------------------------------|---------------|
|                                                                   |                                              |                                           |               |
| 아래 조건 준 하나라도 해당                                                   | ·<br>되는 사용자부동은 맥클릭 구버전                       | 을 다우 받아주시기 바랍니다.                          |               |
| 아래 조건 중 하나라도 해당<br>(멕클릭 신버전 설치는 가능                                | S되는 사용자분들은 멕클릭 구버전<br>하나 호환성이 낮아 불안정 할 수 S   | 을 다운 받아주시기 바랍니다.<br>있습니다) <u>→ 자세히보기</u>  | 몍클릭 2D 구버전 설기 |
| 아래 조건 중 하나라도 해당<br>(맥클릭 신버전 설치는 가능<br>· CAD 2012 이하               | (되는 사용자분들은 멕클릭 구버전)<br>5하나 호환성이 낮아 불안정 할 수 S | 들 다운 받아주시기 바랍니다.<br>있습니다) <u> → 자세히보기</u> | 몍클릭 2D 구버젼 설치 |
| 아래 조건 중 하나라도 해당<br>(맥클릭 신버전 설치는 가능<br>· CAD 2012 이하<br>· window 7 | :되는 사용자분들은 멕클릭 구버전<br>;하나 호환성이 낮아 불안정 할 수 있  | 을 다운 받아주시기 바랍니다.<br>있습니다) <u>→ 자세히보기</u>  | 몍클릭 2D 구버전 설계 |

이후 설치 방법은 멕클릭 2D / 멕클릭 3D와 동일합니다.

### 3. 멕클릭 구버전 : USB사용자

#### USB 사용자의 경우 USB 인증 프로그램인 SOFTDOG프로그램을 설치 후 사용하실 수 있습니다.

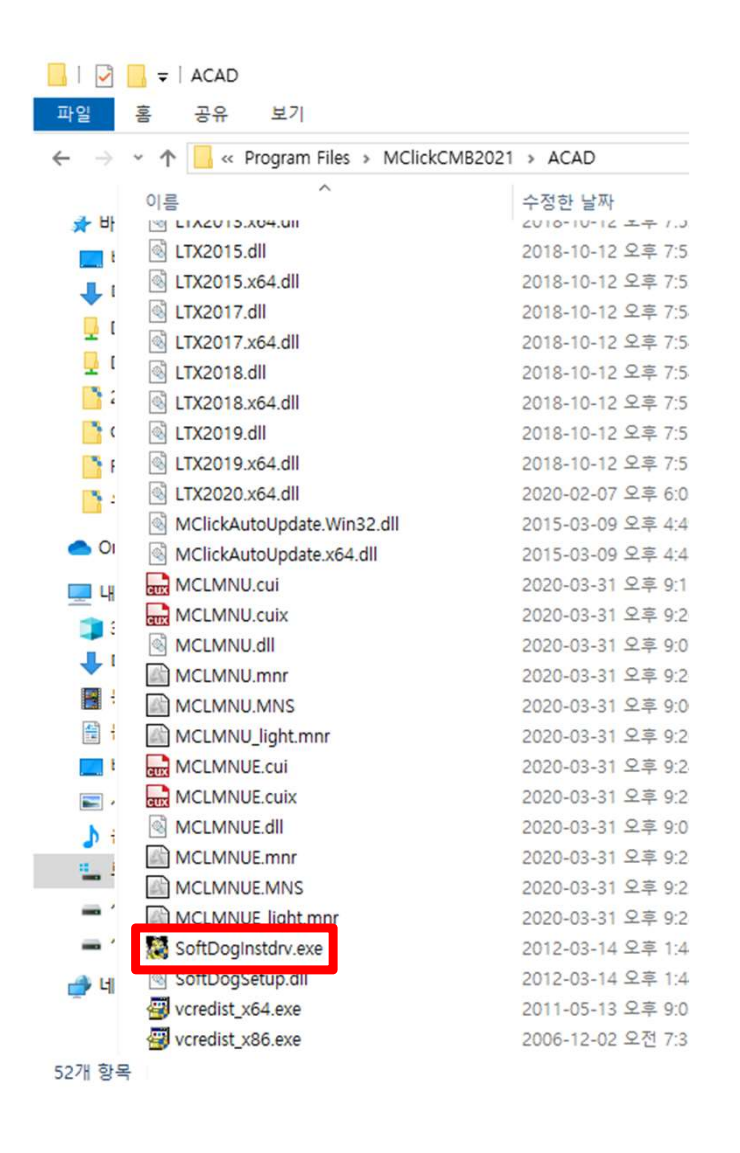

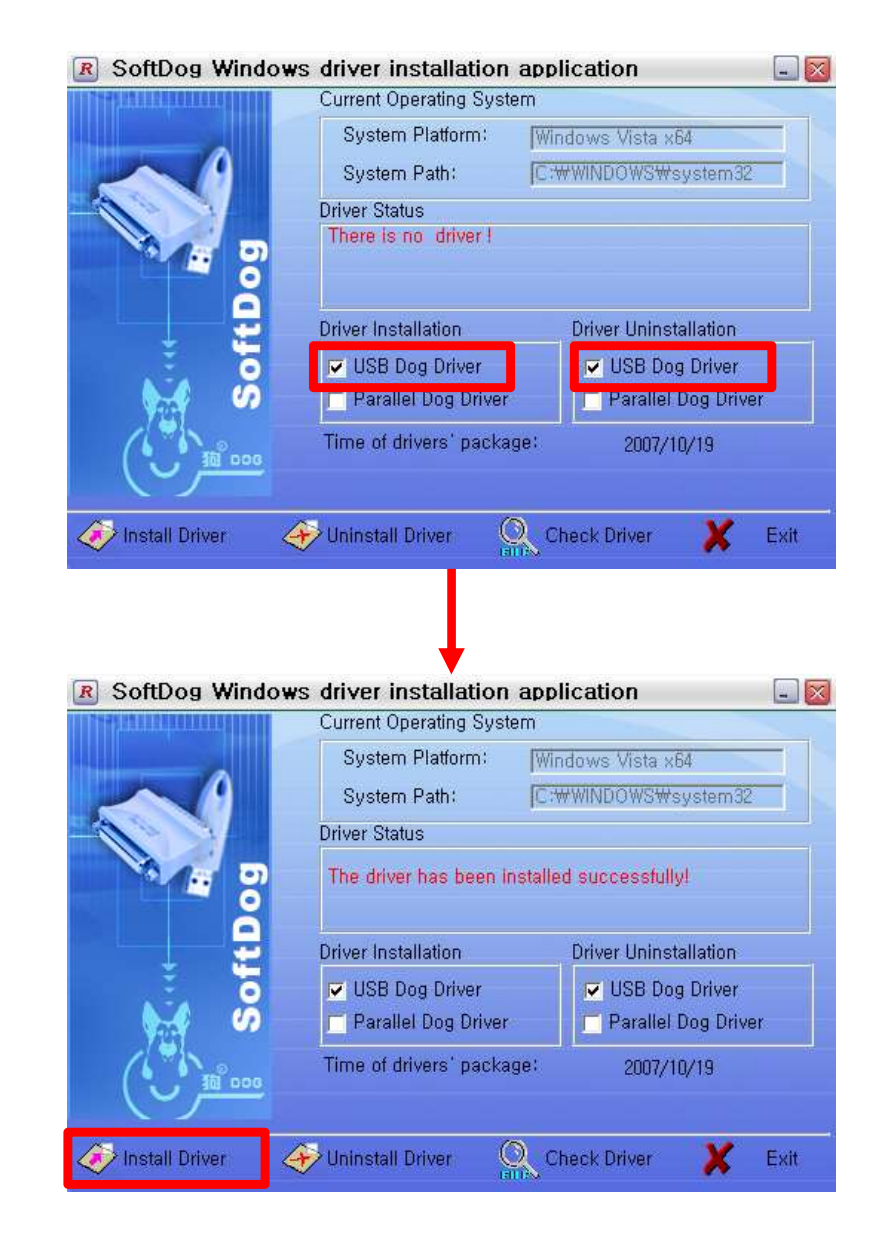

SOFTDOG 인증 이후 캐드를 실행하여 멕클릭을 사용하실 수 있습니다.

# 제거 방법

제어판 > 프로그램 및 기능을 실행하여 제거하실 수 있습니다.

| 프로그램 및 기능            |                                              |                                                                    |              | – 🗆 X      |
|----------------------|----------------------------------------------|--------------------------------------------------------------------|--------------|------------|
| ← → - ↑ 🚺 > 제어판      | <ul> <li>모든 제어판 항목 &gt; 프로그램 및 기능</li> </ul> |                                                                    |              | ∨ ♂ 프로그램 ♪ |
| 제어판 홈<br>설치된 업데이트 보기 | 프로그램 제거 또는 변경<br>프로그램을 제거하려면 목록에서            | 선택한 후 [제거], [변경] 또는 [복구]를 클릭하십시오.                                  |              |            |
| 🐶 Windows 기능 켜기/끄기   | 구성 ▼ 제거 변경                                   |                                                                    |              | III - ()   |
|                      | 이름                                           | 게시자                                                                | 설치 날짜 크기     | 버전         |
|                      | MechClick CMB 2D for AutoCAD                 | clickinfo                                                          | 2019-08-16   | 4.14.0     |
|                      |                                              | 제거(U)<br>면정(C)                                                     |              |            |
|                      |                                              |                                                                    |              |            |
|                      | <                                            |                                                                    |              | >          |
|                      | clickInfo 제품 버전:<br>도움말 링크:                  | 4.14.0 지원 링크: <u>http://www.clickInfo.</u><br>http://www.clickInfo | <u>co.kr</u> |            |
|                      |                                              |                                                                    |              |            |
|                      | MechClick CMB 2D                             | for AutoCAD - InstallShield Wiza                                   | rd ×         |            |
|                      | 선택한 응용 프로그                                   | 램과 모든 기능을 완전히 제거하시겠(                                               | 습니까?         |            |
|                      |                                              | 예(Y) 아                                                             | 니요(N)        |            |

# 포맷 & PC 변경 시 주의 사항

### PC변경 / 포맷 시 주의사항

#### 멕클릭 LOCAL 해제 후 PC 이동 / 변경 / 포맷 진행 되어야 합니다. ▶멕클릭 Local 설정 후 프로그램 삭제 및 포맷 시 라이선스 재발급 비용 발생됨.

- ☞ PC 이동 / 변경 포맷 전 체크사항
- 멕클릭 LOCAL 해제여부 확인

   LOCAL은 PC종료 및 설정기간 만료 되어도 로그인 상태로 유지 되기 때문에 LOCAL 해제 후 반드시 인터넷 연결된 상태에서 온라인 인증이 필요 합니다.

※ LOCAL 상태에서 PC 포맷 시 라이선스 사용 불가 (재발급 비용 발생)